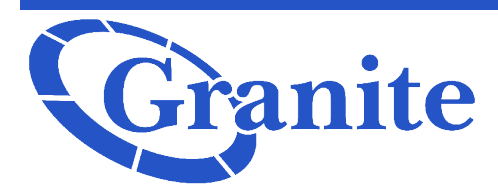

### Granite Adding and Removing lines from the MLHG- Admin

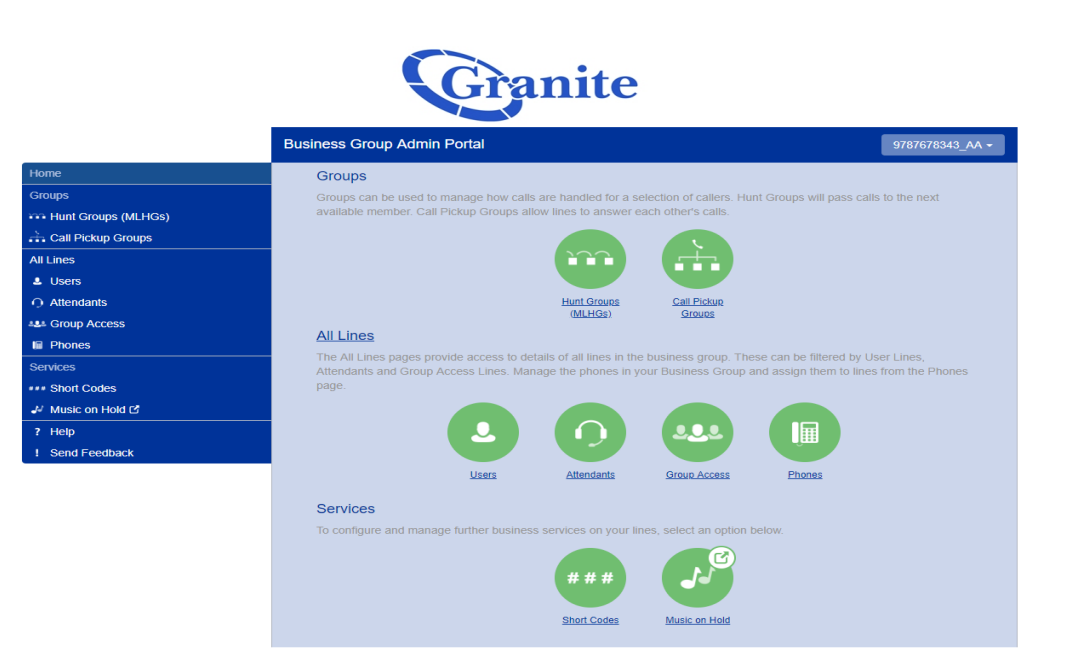

Log into the Admin Portal

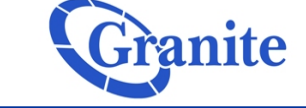

Under "Groups" on the left hand side go to "Hunt Groups (MLHGs)" or click "Hunt Groups (MLHG)" under the "Groups" header on the admin home screen.

m |

All

....

Send Feedback

|                             | Business Group Admin Portal                                                                                                    |                          |               | 9787678                  |  |  |  |  |  |  |
|-----------------------------|----------------------------------------------------------------------------------------------------|--------------------------|---------------|--------------------------|--|--|--|--|--|--|
|                             | Livet Oreves in Depart                                                                                                    | in and a second          |               |                          |  |  |  |  |  |  |
| s                           |                                                                                                    |                          |               |                          |  |  |  |  |  |  |
| int Groups (MLHGs)          | A Hunt Group (MLHG or Multi-Line Hunt Group) is a set of lines within a Business Group (members), so<br>the group are passed to a non-busy member of the Hunt Group, or may be added to a queue if all mem |                          |               |                          |  |  |  |  |  |  |
| 884504 - Danvers, MA - MLHG | busy. Please contact us if you would like to                                                                                                    | o set up a new Hunt Grou | ıp.           |                          |  |  |  |  |  |  |
| II Pickup Groups            | Maus calented to:                                                                                                    |                          |               |                          |  |  |  |  |  |  |
| es                          | Move selected toSelect Department-                                                                                                    | Move                     |               |                          |  |  |  |  |  |  |
| ers                         | Hunt Group Name                                                                                                    | Number of Members        | Service Level | Department               |  |  |  |  |  |  |
| endants                     | 03884504 - Danvers, MA - MI HG                                                                                                    | 5                        | Hunt Group    | 03884504 - Danvers MA    |  |  |  |  |  |  |
| oup Access                  |                                                                                                    | 0                        | nun oroup     | boodedde - Daniels, Mirt |  |  |  |  |  |  |
| ones                        |                                                                                                    |                          |               |                          |  |  |  |  |  |  |
| es                          |                                                                                                    |                          |               |                          |  |  |  |  |  |  |
| ort Codes                   |                                                                                                    |                          |               |                          |  |  |  |  |  |  |
| usic on Hold 🗹              |                                                                                                    |                          |               |                          |  |  |  |  |  |  |
| lp                          |                                                                                                    |                          |               |                          |  |  |  |  |  |  |

#### Adding and Removing lines from the MLHG- Admin

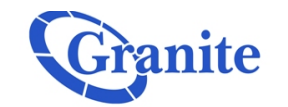

**Business Group Admin Portal** 

Click the hyperlinked "**Hunt Group Name**" that you would like to edit.

Granite

Home

Groups

All Lines

Users

Attendants

Group Access

Phones

Short Codes
Music on Hold C
Help
Send Feedback

-03884504 - Danvers, MA - MLHG

Call Pickup Groups

| Hunt Group 03884<br>03884504 - Danve | roup 03884504 - Danvers, MA - MLHG in Department:<br>i04 - Danvers, MA |                          |          |  |  |  |  |
|--------------------------------------|------------------------------------------------------------------------|--------------------------|----------|--|--|--|--|
| Hunt Group Pilots                    | Hu                                                                     | nt Group Members         | Settings |  |  |  |  |
|                                      |                                                                        |                          |          |  |  |  |  |
| Telephone Number                     | Ext.                                                                   | Name                     |          |  |  |  |  |
| (978) 791 0934                       | 0934                                                                   | 03884504 - Danvers, MA - | Pilot    |  |  |  |  |

9787678343\_AA 🗸

Go to the "**Hunt Group Members"** tab.

|                                | Buoineeo ereup / |                  |                   |                |                 |              | 3101010040_1     |
|--------------------------------|------------------|------------------|-------------------|----------------|-----------------|--------------|------------------|
| lome                           | Livet O          |                  | 04                |                |                 |              | where exerts     |
| Groups                         |                  | 10up 036643      | 04 - 1            | Danvers, iv    |                 | G in Depa    | intment:         |
| 🕶 Hunt Groups (MLHGs)          | 030040           | 004 - Danvers    | s, IVI <i>I</i> - | N N            |                 |              |                  |
| -03884504 - Danvers, MA - MLHG | Hun              | nt Group Pilots  |                   |                | rs              | Settings     | ş                |
| Call Pickup Groups             |                  |                  |                   | 44415          |                 |              |                  |
| Il Lines                       | Remove Se        | change Pos       | nions             | Add Lines      | Add single line |              | Add              |
| L Users                        | Position         | Telephone Number | Ext.              | Name           | Department      |              |                  |
| ) Attendants                   | . 1              | (978) 791 0935   | 0935              | - Front Desk 1 | 03884504 - D    | anvers, MA   | Actions V        |
| Group Access                   | 2                | (978) 791 0936   | 0936              | -∋ PT1         | 03884504 - D    | anvers, MA   | Actions V        |
| Phones                         |                  | (978) 791 0937   | 0037              |                | 03884504 D      | anvers MA    | Actions T        |
| ervices                        |                  | (370) 731 0337   | 0337              |                | 00004004 - D    | anvers, wirk | Actions V        |
| Short Codes                    | 4                | (978) 791 0938   | 0938              | → Station 4    | 03884504 - D    | anvers, MA   | Actions V        |
| Music on Hold C                | 5                | (978) 791 0939   | 0939              | Station 5      | 03884504 - D    | anvers, MA   | Actions <b>v</b> |
| ? Help                         |                  |                  |                   |                |                 |              |                  |
| Send Feedback                  |                  |                  |                   |                |                 |              |                  |

clienttraining@granitenet.com | 866.847.1500 | 🕞 Granite Telecommunications

## Granite Adding and Removing lines from the MLHG- Admin

| Granite |
|---------|
|         |

To remove a line, select the box next to the number you would like to remove.

| Home                           |
|--------------------------------|
| Groups                         |
| +++ Hunt Groups (MLHGs)        |
| -03884504 - Danvers, MA - MLHG |
| 📩 Call Pickup Groups           |
| All Lines                      |
| ▲ Users                        |
| Attendants                     |
| 444 Group Access               |
| Phones                         |
| Services                       |
| *** Short Codes                |
| A Music on Hold 🖒              |
| ? Help                         |
| I Send Feedback                |

| Hunt (<br>03884 | Group 038845<br>504 - Danver | 504 - I<br>s, MA | Danvers, M       | 1A - M    | LHG in Dep      | artment:  |
|-----------------|------------------------------|------------------|------------------|-----------|-----------------|-----------|
| Н               | unt Group Pilots             |                  | Hunt Group Membe | ers       | Setting         | gs        |
| Remove          | Selected Change Pos          | sitions          | Add Lines        | Add singl | e line:         | Add       |
| Position        | Telephone Number             | Ext.             | Name             | Departm   | ent             |           |
| ✓ 1             | (978) 791 0935               | 0935             | -> Front Desk 1  | 0388450   | 4 - Danvers, MA | Actions 🔻 |
| 2               | (978) 791 0936               | 0936             | -∋ PT1           | 0388450   | 4 - Danvers, MA | Actions V |
| 3               | (978) 791 0937               | 0937             | - PT2            | 0388450   | 4 - Danvers, MA | Actions V |
| <b>4</b>        | (978) 791 0938               | 0938             | -> Station 4     | 0388450   | 4 - Danvers, MA | Actions 🔻 |
|                 |                              |                  |                  |           |                 |           |

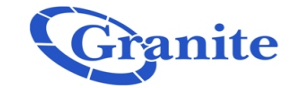

|                                             | Business Group A | dmin Portal      |                  |                          | 978767   |
|---------------------------------------------|------------------|------------------|------------------|--------------------------|----------|
| Home                                        |                  |                  |                  |                          |          |
| Groups                                      | Hunt G           | 104 Dopyoro      | 4 - Danvers,     | IVIA - IVILHG IN DO      | epartmen |
| Hunt Groups (MLHGs)                         | 038840           | 04 - Danvers,    | IVIA             |                          |          |
| -03884504 - Danvers, MA - MLHG              | Hun              | t Group Pilots   | Hunt Group Mer   | nbers Se                 | ettings  |
| 🚠 Call Pickup Groups                        | Domovo So        |                  |                  |                          |          |
| All Lines                                   | Remove se        | change Positio   | Add Lines        | Add single line:         | Ad       |
| Lusers                                      | Position         | Telephone Number | Ext. Name        | Department               |          |
| Attendants                                  | □ 1              | (978) 791 0936   | 0936 - PT1       | 03884504 - Danvers, MA   | Actions  |
| Sroup Access                                | 2                | (978) 791 0937   | 0937 - PT2       | 03884504 - Danvers, MA   | Actions  |
| F Phones                                    |                  | (078) 701 0038   | 0028 I Station / | 02994504 Danvers MA      | Actions  |
| Services                                    |                  | (970) 791 0938   |                  | U3004304 - Danvers, MA   | Actions  |
| *** Short Codes                             | 4                | (978) 791 0939   | 0939 - Station 5 | 5 03884504 - Danvers, MA | Actions  |
| J <sup>J</sup> Music on Hold C <sup>4</sup> |                  |                  |                  |                          |          |
| ? Help                                      |                  |                  |                  |                          |          |
| ! Send Feedback                             |                  |                  |                  |                          |          |

#### Then click "Remove Selected"

### Adding and Removing lines Granite from the MLHG- Admin

That line will no longer show in the MLHG. To add a number. Click "Add Lines".

|                                                                                                    | Business Group A                            | dmin Portal                                                    |                                                                                                    |                                                               |                                                             |                         |
|----------------------------------------------------------------------------------------------------|---------------------------------------------|----------------------------------------------------------------|----------------------------------------------------------------------------------------------------|---------------------------------------------------------------|-------------------------------------------------------------|-------------------------|
| Home<br>Groups<br>                                                                                                    | Hunt C<br>03884<br>Remove :<br>Positic<br>1 | Add Lines<br>Select the line<br>login/logout of<br>Department: | 884504 - D:<br>to Hunt Group<br>es by ticking the boxe<br>f this Hunt Group and<br>03884504 - Dany | s and then click Add Se<br>when you add a line, it<br>ers, MA | elected. Lines are not allowe<br>will immediately be logged | d to<br>in. Add         |
| A&A Group Access<br>III Phones<br>Services<br>*** Short Codes<br>A <sup>/</sup> Music on Hold C <sup>2</sup><br>? Help | 2<br>3<br>4                                 | (978)                                                          | hone Number                                                                                        | Extension                                                     | Name<br>9787678343_AA                                       | ons ▼<br>ons ▼<br>ons ▼ |
| I Send Feedback                                                                                                    |                                             |                                                                |                                                                                                    |                                                               | Add Selected Ca                                             | ncel                    |

Granite

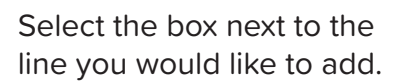

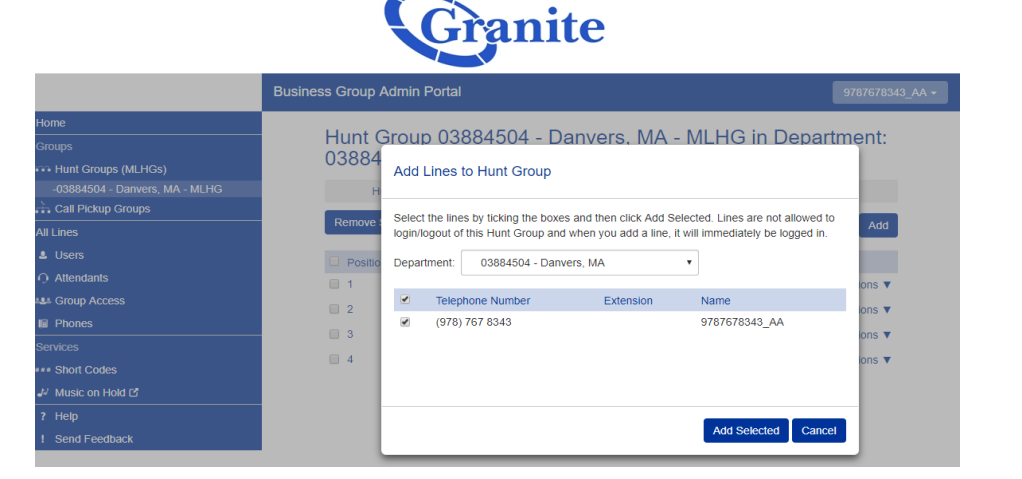

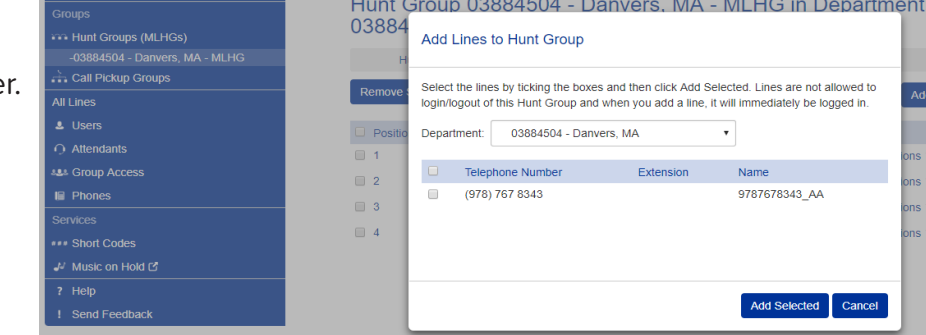

# Granite Adding and Removing lines from the MLHG- Admin

| Granite                        |                  |                   |         |                    |                         |                  |  |  |
|--------------------------------|------------------|-------------------|---------|--------------------|-------------------------|------------------|--|--|
|                                | Business Group A | dmin Portal       |         |                    |                         | 9787678343_AA    |  |  |
| Home                           |                  | 02004             | 504     | Damuara M          |                         |                  |  |  |
| Groups                         | Hunt G           | 504 Dopuer        | 504 -   |                    | A - IVILHG IN Dep       | artment:         |  |  |
| Hunt Groups (MLHGs)            | 03884:           | 504 - Danver      | is, IVI | A                  |                         |                  |  |  |
| -03884504 - Danvers, MA - MLHG | Hu               | nt Group Pilots   |         | Hunt Group Members | Setting                 | gs               |  |  |
| Call Pickup Groups             |                  |                   |         |                    |                         |                  |  |  |
| All Lines                      | Remove S         | elected Change Po | sitions | Add Lines          | Add single line:        | Add              |  |  |
| L Users                        | Position         | Telephone Number  | Ext.    | Name               | Department              |                  |  |  |
| O Attendants                   | . 1              | (978) 791 0936    | 0936    | -3 PT1             | 03884504 - Danvers, MA  | Actions V        |  |  |
| Sroup Access                   | 2                | (978) 791 0937    | 0937    | -5 PT2             | 03884504 - Danvers MA   | Actions V        |  |  |
| Phones                         |                  | (978) 791 0938    | 0938    | - Station 4        | 03884504 - Danvers, MA  | Actions T        |  |  |
| Services                       |                  | (576) 751 6556    | 0000    |                    | CODONION - DEINCIS, MAX | Actions V        |  |  |
| ** Short Codes                 | 4                | (978) 791 0939    | 0939    | → Station 5        | 03884504 - Danvers, MA  | Actions V        |  |  |
| Music on Hold 🖸                | 5                | (978) 767 8343    |         | - 9787678343_AA    | 03884504 - Danvers, MA  | Actions <b>v</b> |  |  |
| ? Help                         |                  |                   |         |                    |                         |                  |  |  |
| 1 Send Feedback                |                  |                   |         |                    |                         |                  |  |  |

Then Click "Add Selected"

That line will now appear in the MLHG.